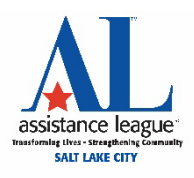

## Payment Process for Online Reservations

You'll notice that PayPal will, throughout the process, encourage you to use a PayPal account to make your payment. However, you can also pay with a debit or credit card by following these steps:

- 1. Click on the "Make a Reservation" icon at the bottom of the member dashboard.
- 2. Enter your name in the "Attendee" box.
- 3. On the "Checkout Options" page, sign in as a member.
- 4. In the cart, select "PayPal Checkout." We currently do not have a Venmo account.
- 5. Select "Pay with Debit or Credit Card."
- 6. On the "Check Out as a Guest" page, enter your email and continue to payment.
- 7. The next page will give you the option to log into your PayPal account or "Continue as a guest." Choose the latter option to pay with your debit or credit card.
- 8. On the "PayPal Guest Checkout Page," you'll enter your card information and then select "Continue."
- 9. The next page will ask you to confirm your payment, then you will receive your order number.